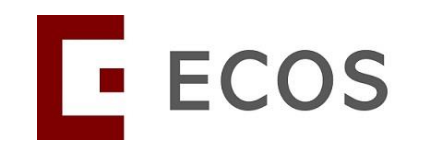

# Navigating Ethics & Compliance Online System (ECOS) User Guide

[Compliance Module]: Deviation / Non-Compliance & Serious Adverse Event [For PI]

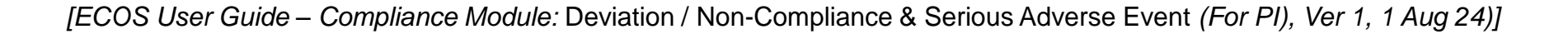

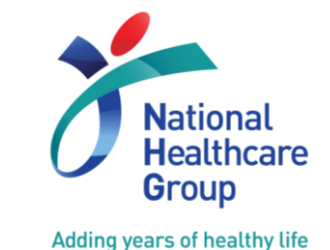

© National Healthcare Group Pte Ltd

### **Introduction – Compliance Module**

The **Compliance Module** in ECOS allows the review and processing of DNC<sup>^</sup> and SAE from HBR studies.

#### In ECOS, researchers can:

- Respond to queries from the Research Institution (RI) directly and keep track of all queries on ECOS
- Upload supporting documents for a query
- Receive feedback directly from the RI on the MOH reporting forms (if any)
- Receive email and system notifications pertaining to pending tasks
- Endorse the MOH reporting form

^DNC is the ECOS acronym for Deviations & Non Compliances. ROAM users used to refer to this category of reports as "NCR (Non-Compliance Reports)".

# **Key Differences Between the Previous Workflow and ECOS**

#### **Previous Workflow**

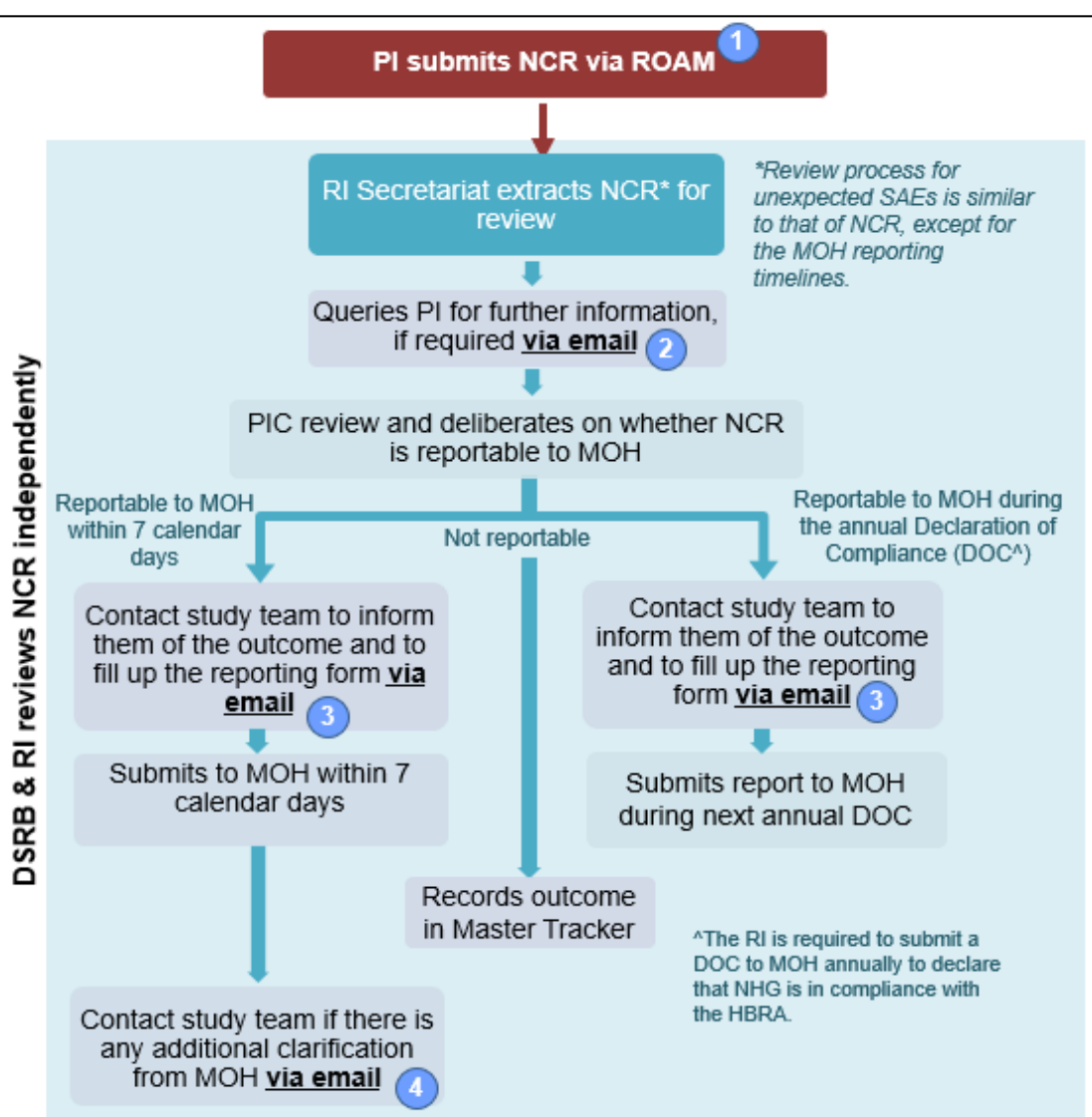

#### **New Workflow in ECOS**

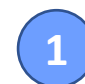

PI submits NCR via ECOS

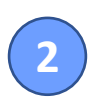

- Queries will be sent to study team **via ECOS** if there is any clarification required
- 3
  - RI Secretariat will inform study team of the outcome and seek their assistance to fill up the reporting form via ECOS
- 4 RI S
  - RI Secretariat will send the additional clarifications from MOH to the study team via ECOS

### Navigating ECOS – Where to find the Compliance-Related Tasks?

#### 1. On your "Dashboard"

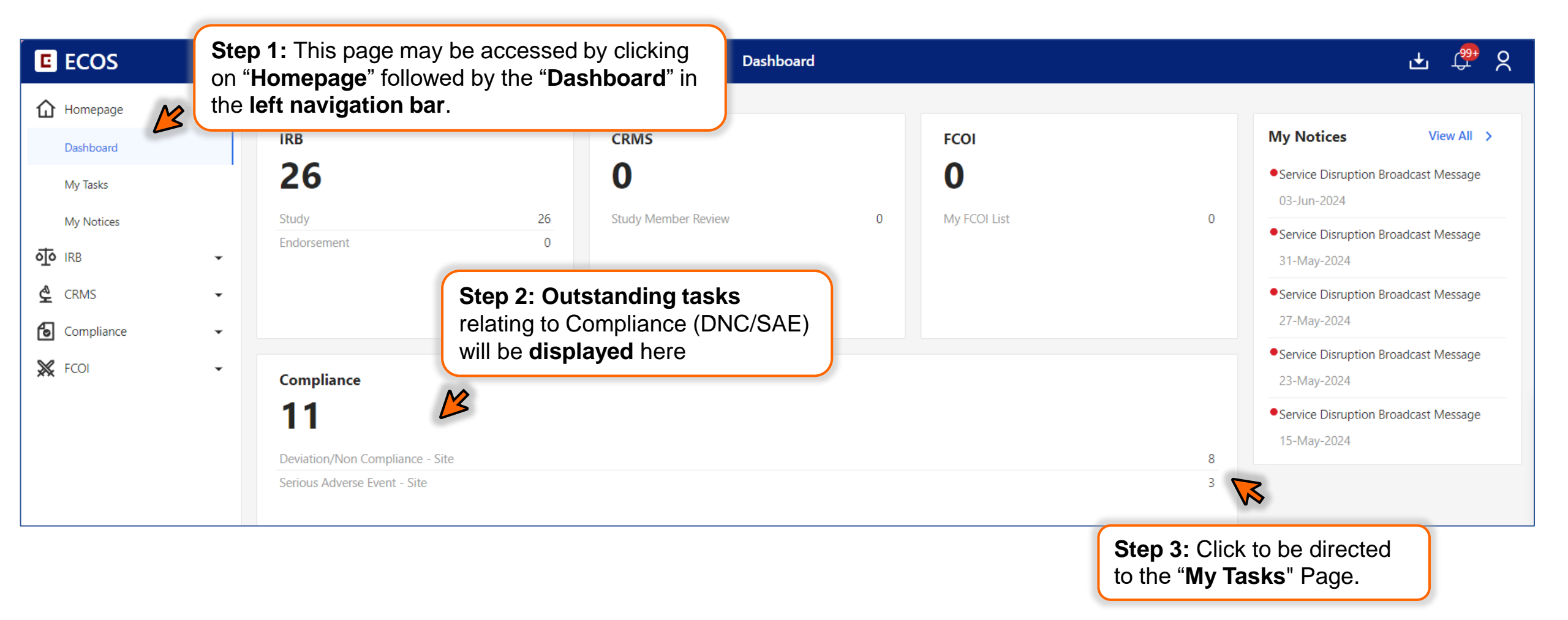

### Navigating ECOS – Where to find the Compliance-Related Tasks?

#### 2. On "My Tasks" page

Users will be directed to this page from the "Dashboard"

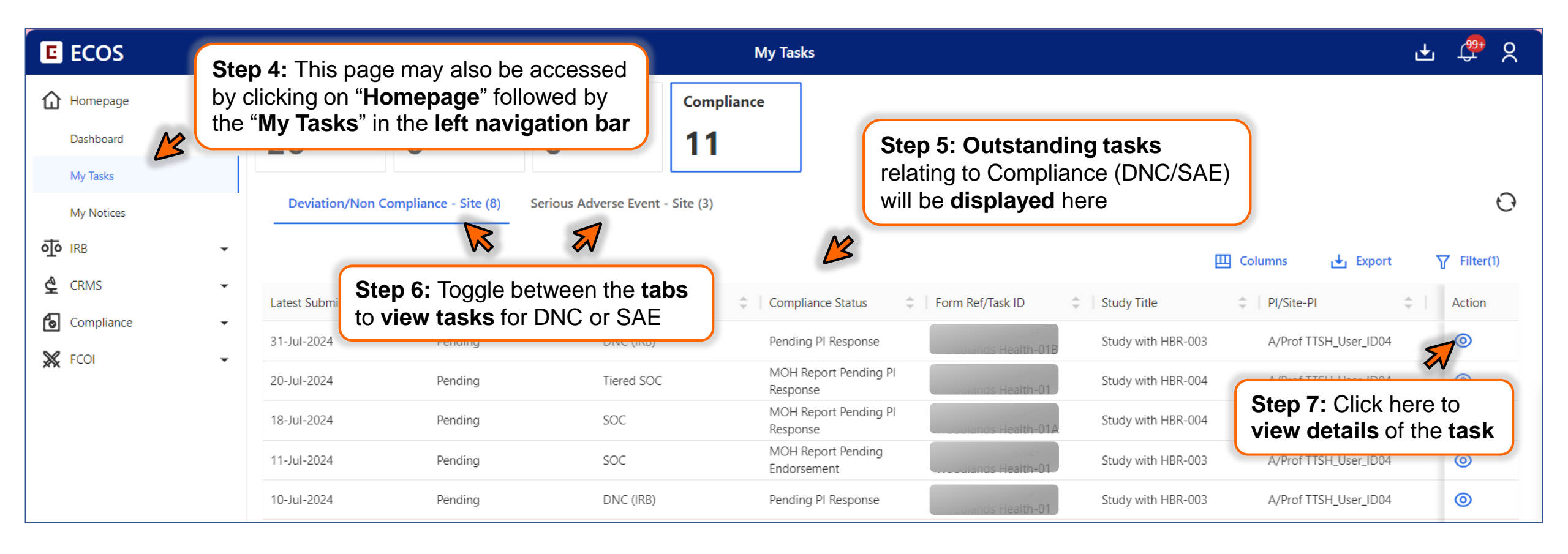

### Navigating ECOS – Where to find the Compliance-Related Tasks?

#### 3. On "Compliance Site Task" Page

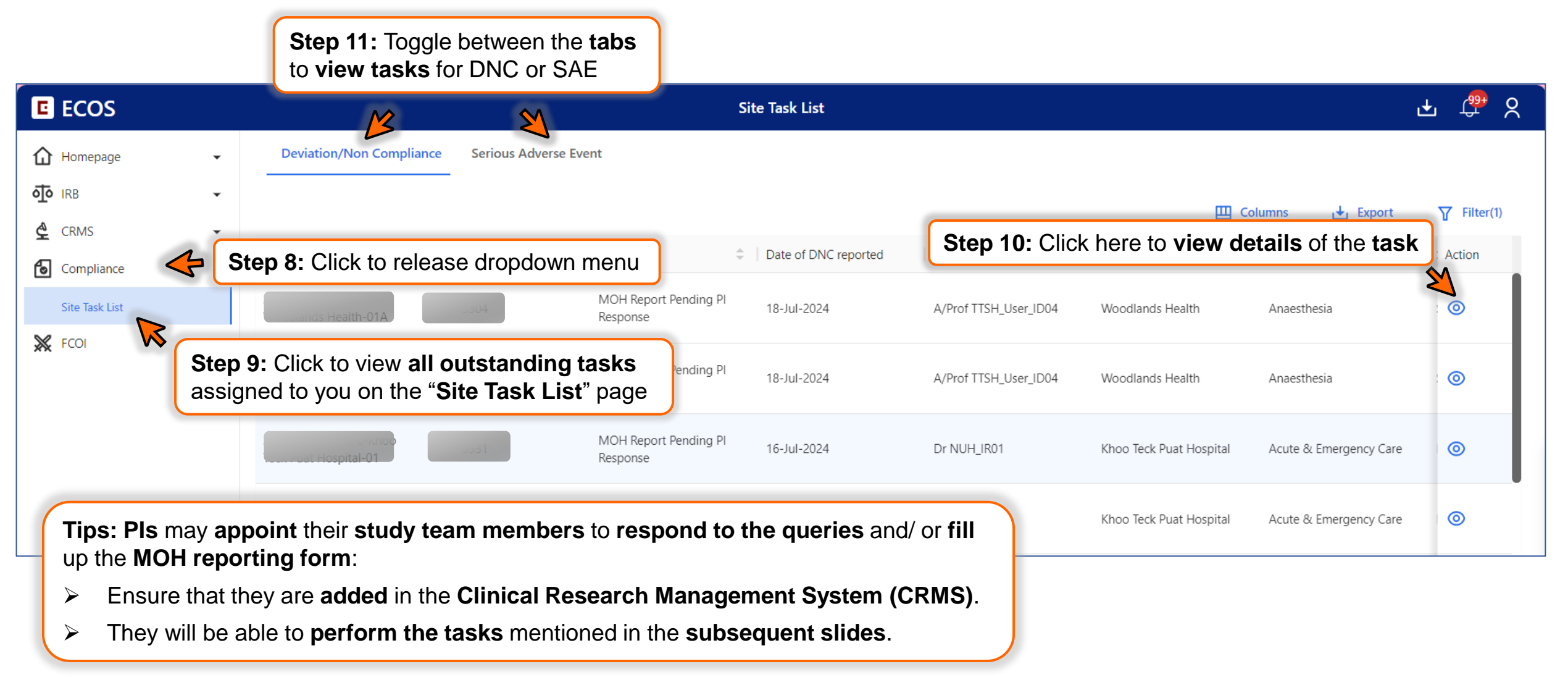

# **Navigating ECOS – Where to Find Queries Regarding the DNC?**

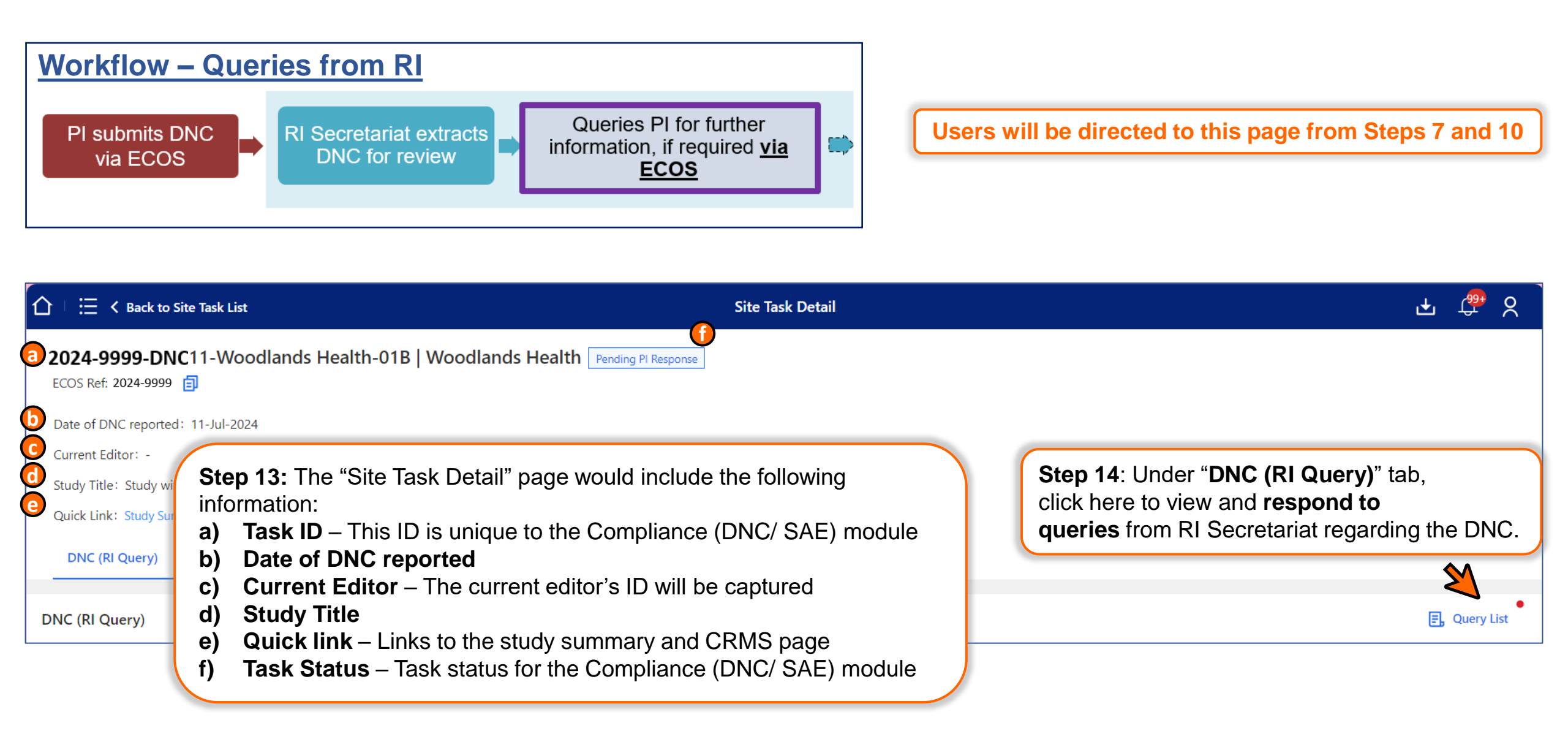

### **Navigating ECOS – Uploading of Attachment**

#### On "Site Task Detail" Page

| ☆ 🗄 🗄 ≺ Back to Site Task List    |                                   | Site Tack Detail                             |                                     | · 🤷 🔒                                        |
|-----------------------------------|-----------------------------------|----------------------------------------------|-------------------------------------|----------------------------------------------|
|                                   |                                   | Step 16: Users may include a                 | Upload Attachment                   | Save                                         |
| 2024-9999-DNC11-Woodland          | ls Health-01B   Woodlands Hea     | description of the document before uploading | Document Description:               |                                              |
| Date of DNC reported: 11-Jul-2024 |                                   |                                              |                                     |                                              |
| Current Editor: -                 |                                   |                                              |                                     |                                              |
| Study Title: Study with HBR-003   |                                   |                                              |                                     |                                              |
| Quick Link: Study Summary         |                                   |                                              | * Document!                         |                                              |
| DNC (RI Query) Attachment         |                                   |                                              | * Document:                         |                                              |
|                                   | Stop 15: Decumente con            | aha                                          |                                     |                                              |
| Attachment                        | shared with the RI Secre          | i be<br>stariat                              |                                     | + Upload Attachment                          |
|                                   | via the " <b>Attachment</b> " tak |                                              |                                     |                                              |
| Document                          |                                   | Uploaded by                                  | Upload Date                         | Action                                       |
| Attachment1.pdf                   | Protocol                          | TTSH_User_ID04                               | 31-Jul-2024                         | 土 百                                          |
|                                   |                                   |                                              |                                     | $\overline{\mathbf{X}}$                      |
|                                   |                                   |                                              | Step 17: U<br>documents<br>uploaded | sers can only delete<br>that <b>they had</b> |

# Navigating ECOS – How to Respond to Queries?

| ٢               | ⋮Ξ < Back to My                                                | r Tasks                                | Site Task Detail                                                                                    | <u>ج</u> ک                                                                                                   |
|-----------------|----------------------------------------------------------------|----------------------------------------|----------------------------------------------------------------------------------------------------|----------------------------------------------------------------------------------------------------|
| <b>20</b><br>EC | 024-9999-DNC                                                   | 11-Woodlands Health-01B   Wood<br>ធ្វា | lands Health Pending PI Response                                                                    | Reply Query                                                                                                  |
| Da              | te of DNC reported :                                           | 11-Jul-2024                            | Step 18: A button "Reply Query" will                                                                |                                                                                                    |
| Cu<br>Stu<br>Qu | rrent Editor: -<br>ıdy Title:Study with<br>ıick Link:Study Sum | Reply Query                            | ×                                                                                                   | appear once queries had been<br><b>responded</b> to. Click on the button<br>and a prompt message will pop up |
|                 | DNC (RI Query)                                                 | O you want to proceed?                 |                                                                                                    |                                                                                                    |
| DNC (RI (       | C (RI Query)                                                   | Query Item: General                    | Step 19: Click "confirm" to send the                                                                | E, Query List                                                                                                |
|                 |                                                                | QUERY                                  | to RI secretariat for their review or " <b>ca</b><br><b>further edit</b> to the response is require | ncel" if                                                                                                    |
|                 |                                                                | REPLY QUERY                            | V 4                                                                                                 |                                                                                                    |
|                 |                                                                |                                        | Cancel Confirm                                                                                      |                                                                                                    |

# Navigating ECOS – How to Fill Up Reporting Form?

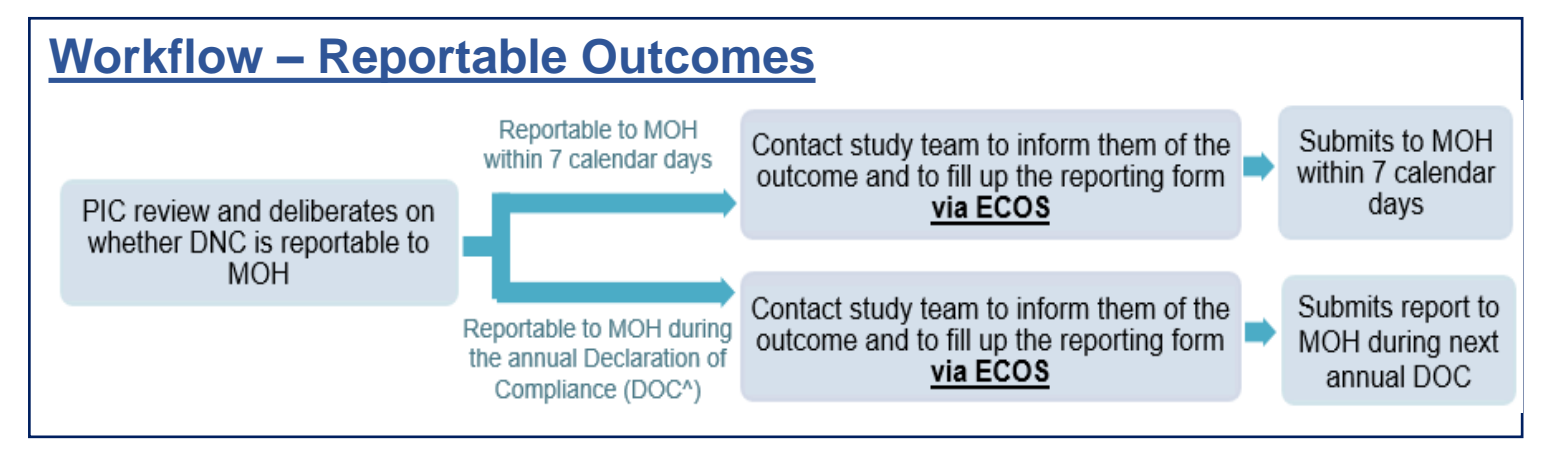

**Step 20:** Study team will be notified of the outcome of the DNC and (if required) will need to **complete the reporting form** soonest possible.

#### E < Back to My Tasks Step 22: The study team could either: Edit the form. 1. 2024-9999-DNC11-Woodlands Health-01B | Woodlands Health 📩 Submit 2. Save the form as draft. ECOS Ref: 2024-9999 3. Compare with older version of the form via Track Changes. Date of DNC reported: 11-Jul-2024 Outcom **Export** the form for reference. 4. Current Editor: -Submit the form to the RI Secretariat for further action. 5. Study Title: Study with HBR-003 Quick Link: Study Summary After the **PI or study team submits** the **reporting form**, the **RI** Secretariat will review the form to ensure completeness of the form. DNC (RI Query) Tiered SOC Attachment 🖉 Edit Track Changes Tier/ Step 21: Under the "SOC" or "Tiered E. Save Track Changes X Cancel **SOC**" tab, the study team will be able to view and complete the reporting form

#### Navigating ECOS – Where to Find Queries Regarding the Reporting Form?

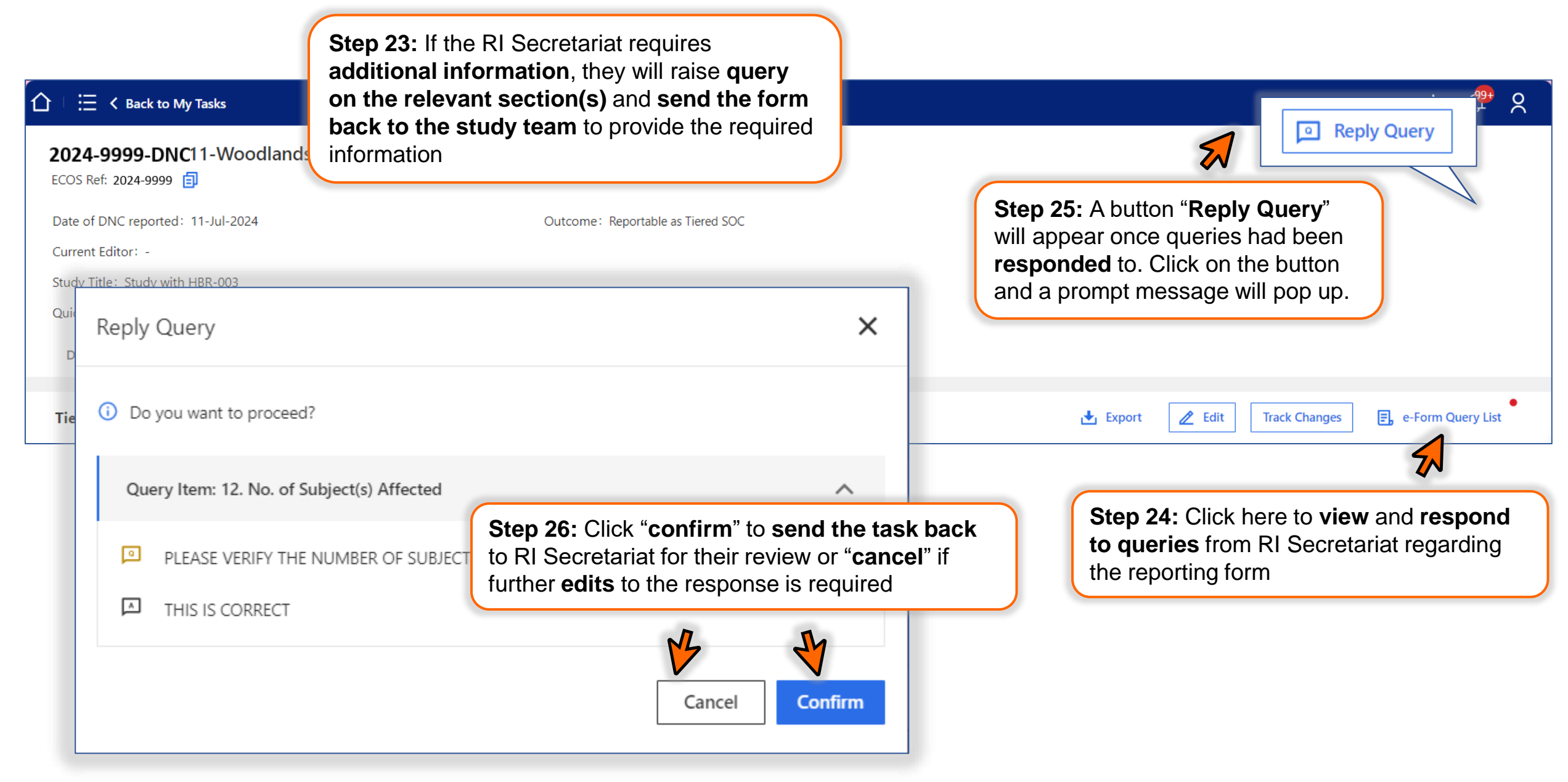

### **Navigating ECOS – How to Endorse the Reporting Form?**

email will be sent to the PI and study team to inform them of the

outcome.

|                                                                                                    | Site Task Detail 🛃 🖓 📯                                                                                                    |
|----------------------------------------------------------------------------------------------------|----------------------------------------------------------------------------------------------------|
| 2024-9999-DNC11-Woodlands Health-01B   Woodlands Health       MOH Report Pending Endor         ECOS Ref: 2024-9999       Image: Comparison of DNC reported: 11-Jul-2024       Outcome: Reportable as Tiered SC         Date of DNC reported: 11-Jul-2024       Outcome: Reportable as Tiered SC         Current Editor: -       Study Title: Study with HBR-003         Quick Link: Study Summary       DNC (RI Query)       Tiered SOC | <ul> <li>Reject  Endorse</li> <li>Step 27: PI is required to endorse the MOH reporting form after it has been finalized by RI</li> <li>The PI could either:</li> </ul>                                                                                                    |
| Tiered SOC       Step 28: After the reporting form has been endorsed, the task status will become "MOH Report Pending Submission/Completion" and it will be locked.         No further edits will be allowed on the form.         Step 29: For DNCs that are deemed to be not reportable to MO                                                                                                    | <ol> <li>Endorse the reporting form.</li> <li><u>Reject</u> the reporting form if they wish to make further edits to it. The RI Secretariat would then review the form before seeking endorsement again.</li> <li>If the MOH reporting form is completed by the study team members, the form would be routed to the PI for endorsement.</li> </ol> |

### Navigating ECOS – How to Response to MOH Queries?

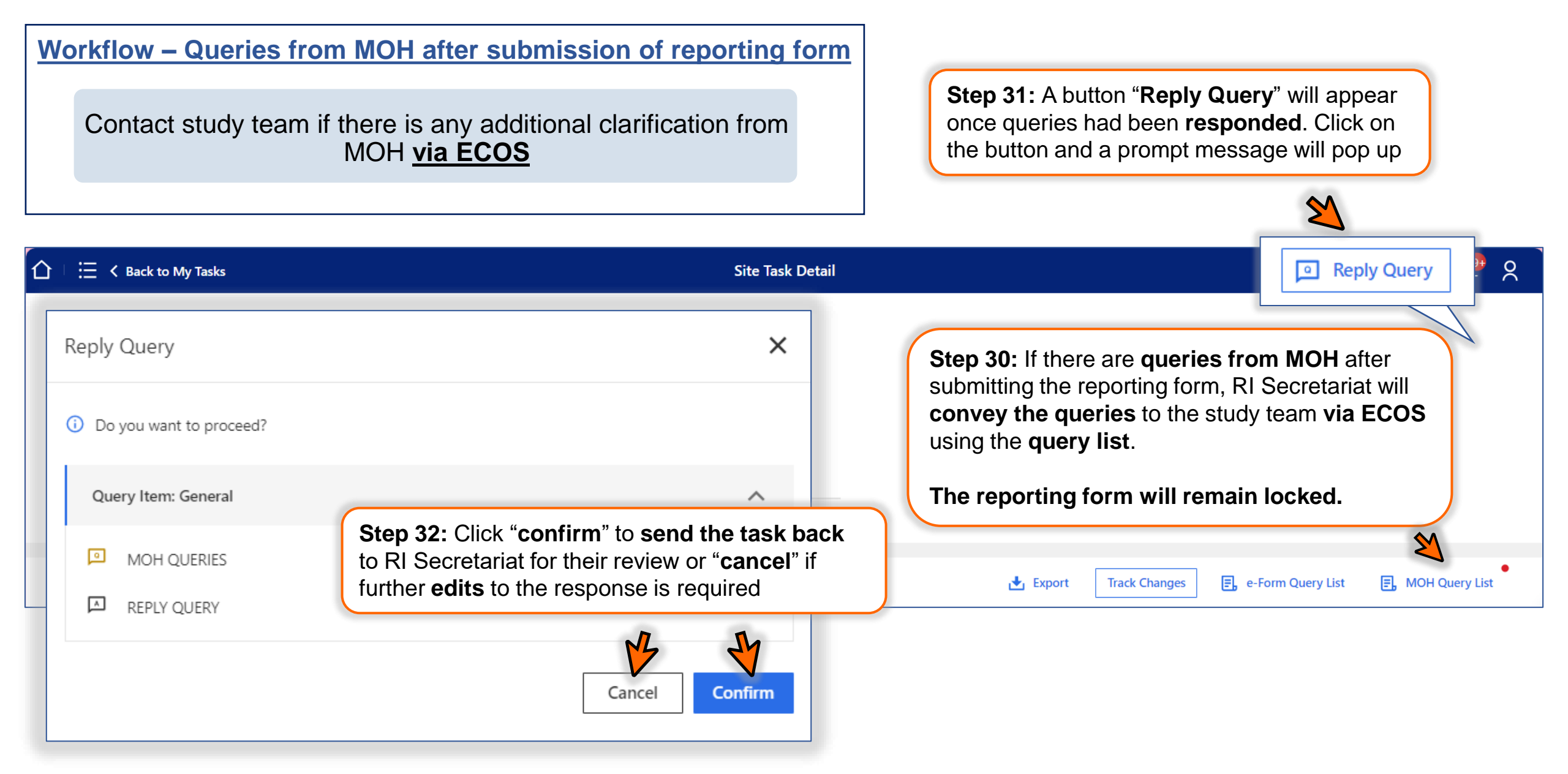

#### How to Navigate ECOS – Serious Adverse Event/ UPIRTSO

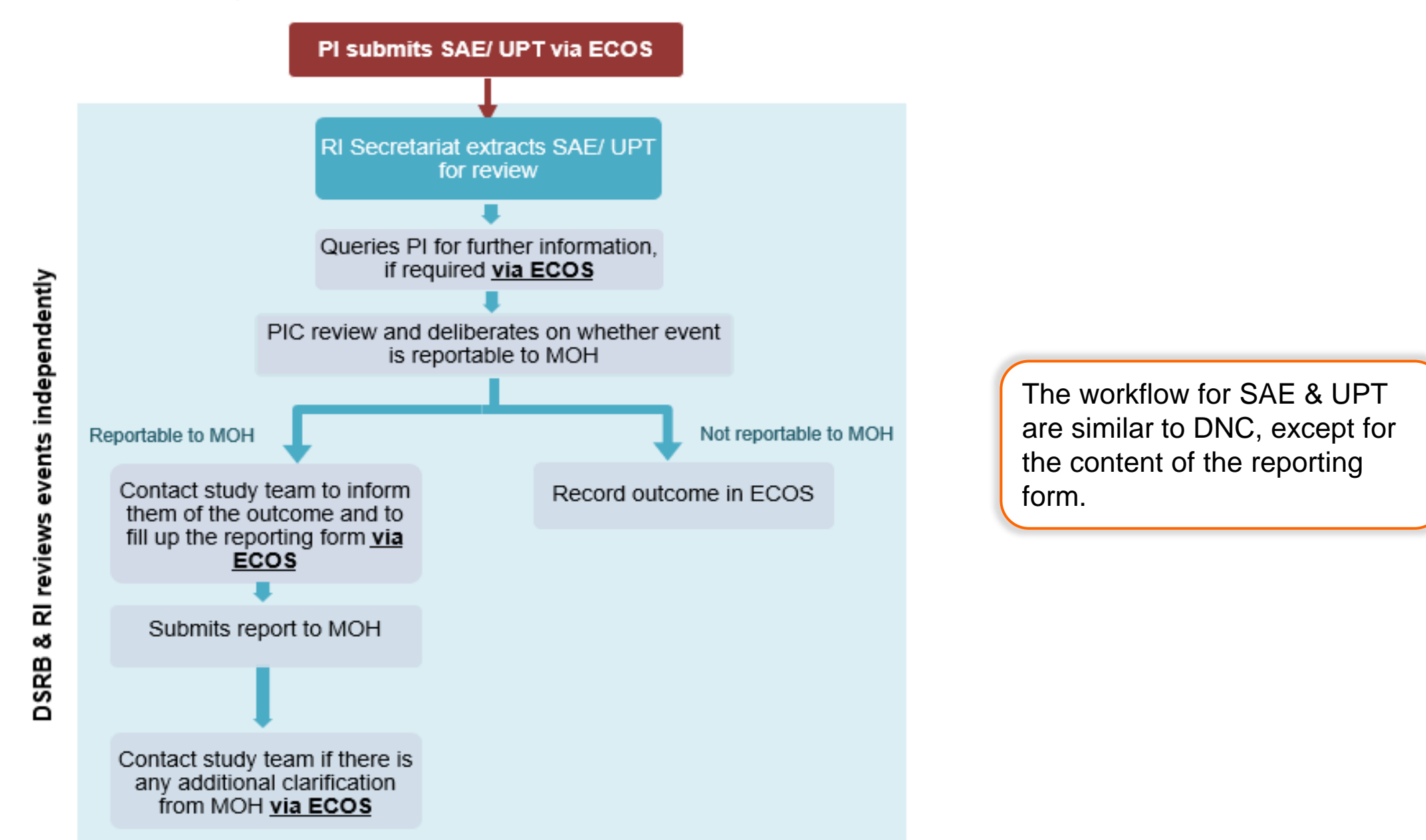

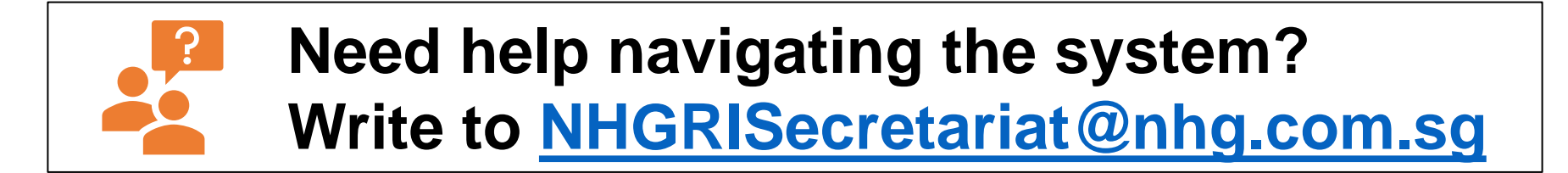